#### HOW TO CHECK& RESERVE FIELD SPACE FOR PRACTICE / GAMES/ MEETINGS

*25 Live Scheduling* 

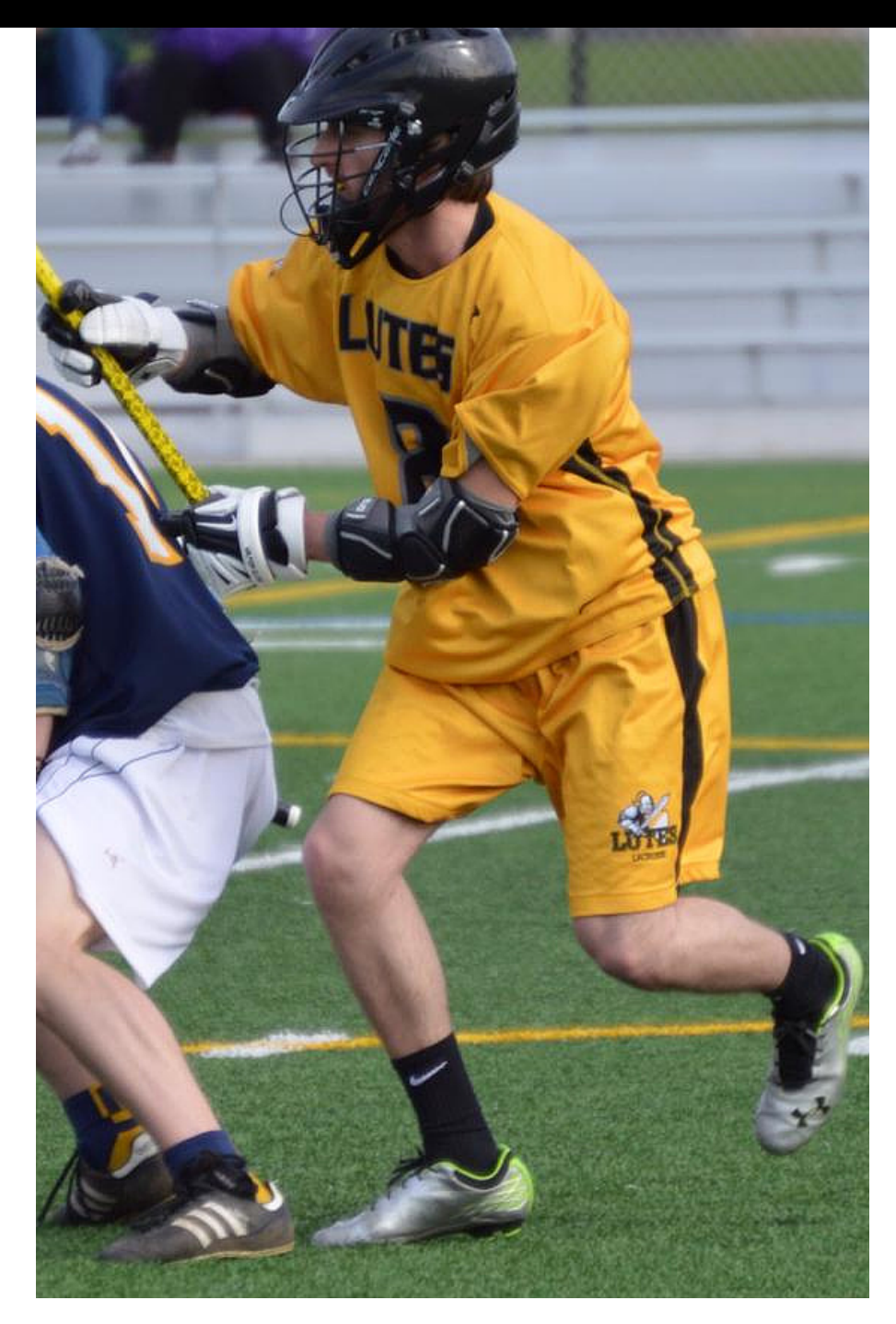

#### Go to PLU.edu Hover mouse over epass Click campus Calendar

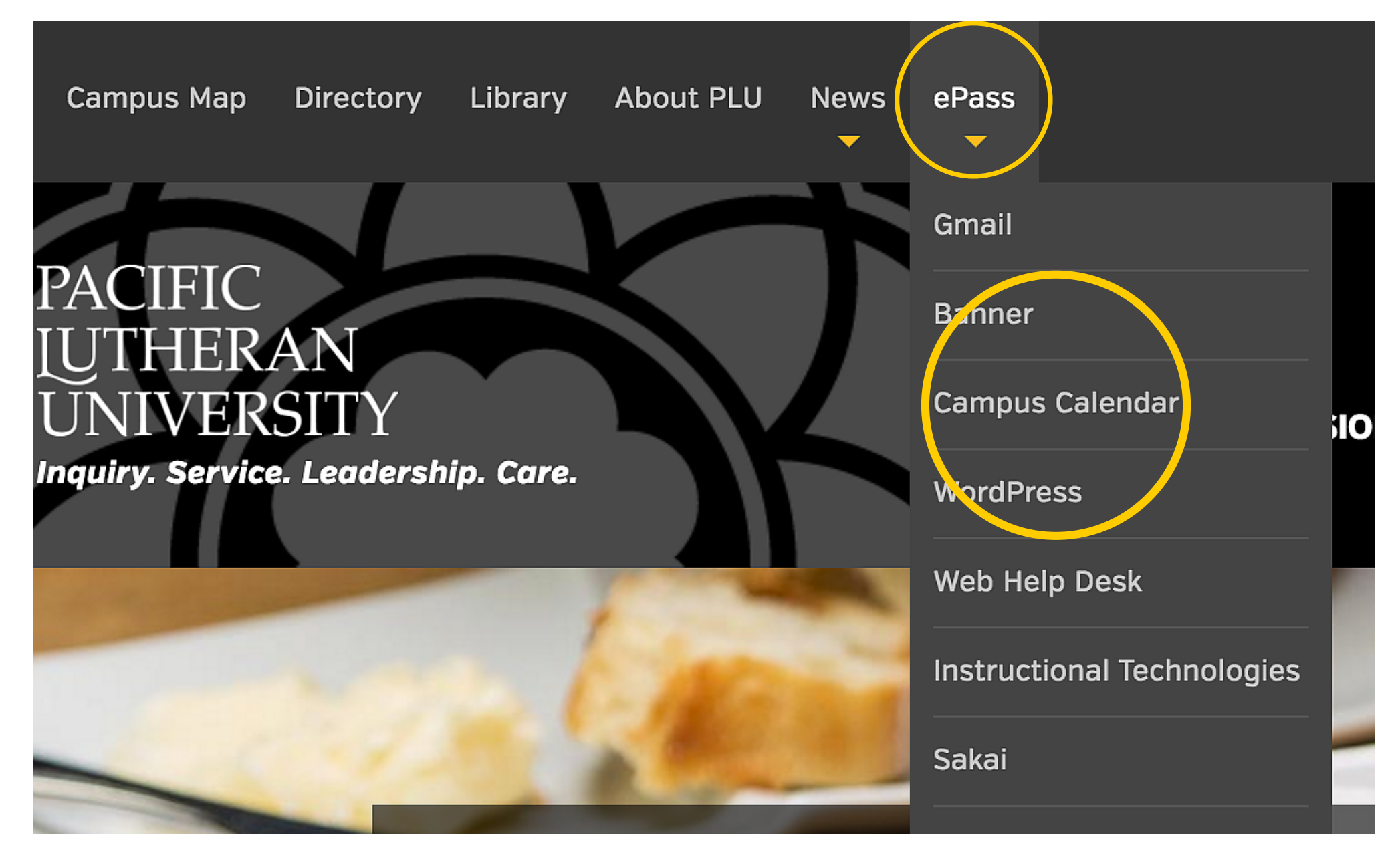

### Click 25Live

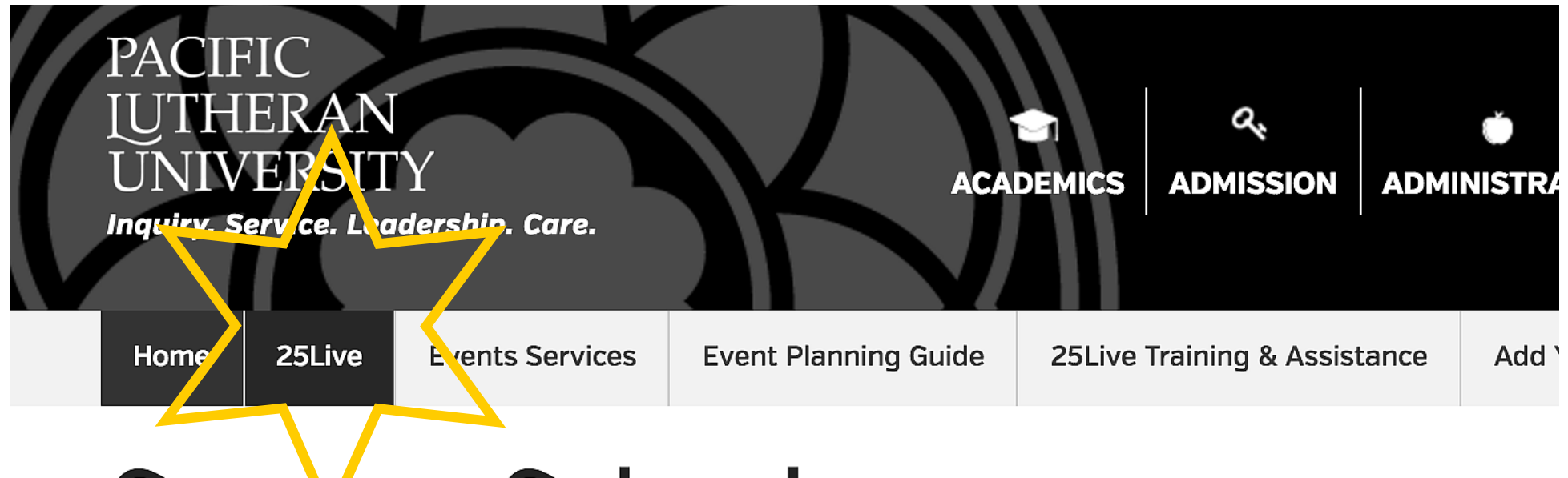

## Campus Calendar

🖀 // Home

| List | Мо  | nth | Week |     |     |     |     |     |     |     |     |
|------|-----|-----|------|-----|-----|-----|-----|-----|-----|-----|-----|
| JUN  | JUL | AUG | SEP  | ост | NOV | DEC | JAN | FEB | MAR | APR | MAY |

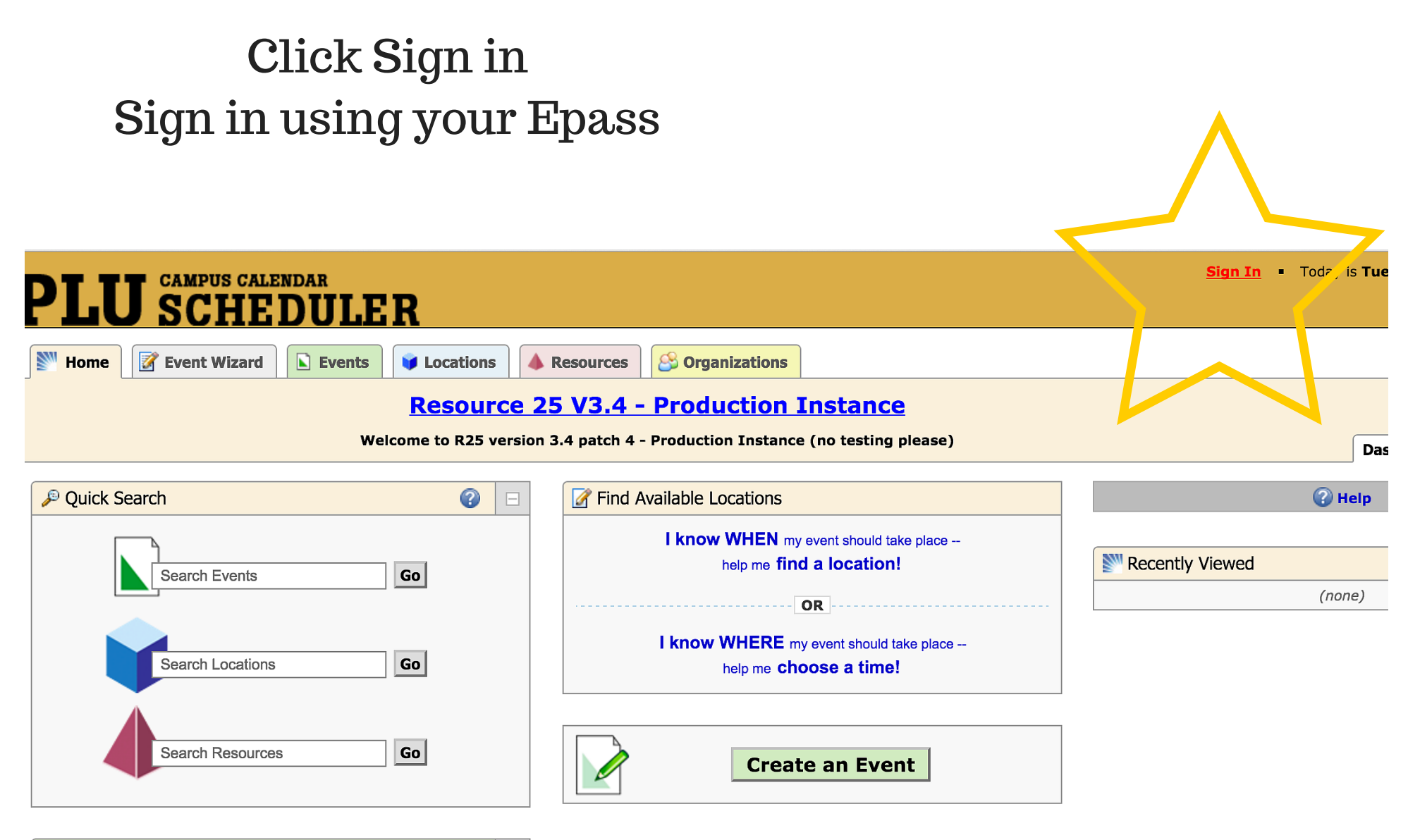

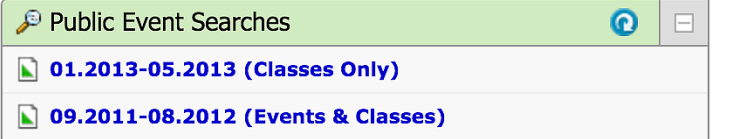

# If this is your first time using 25Live you will want to Star Locations. To do this click "Locations" and see the next

slide.

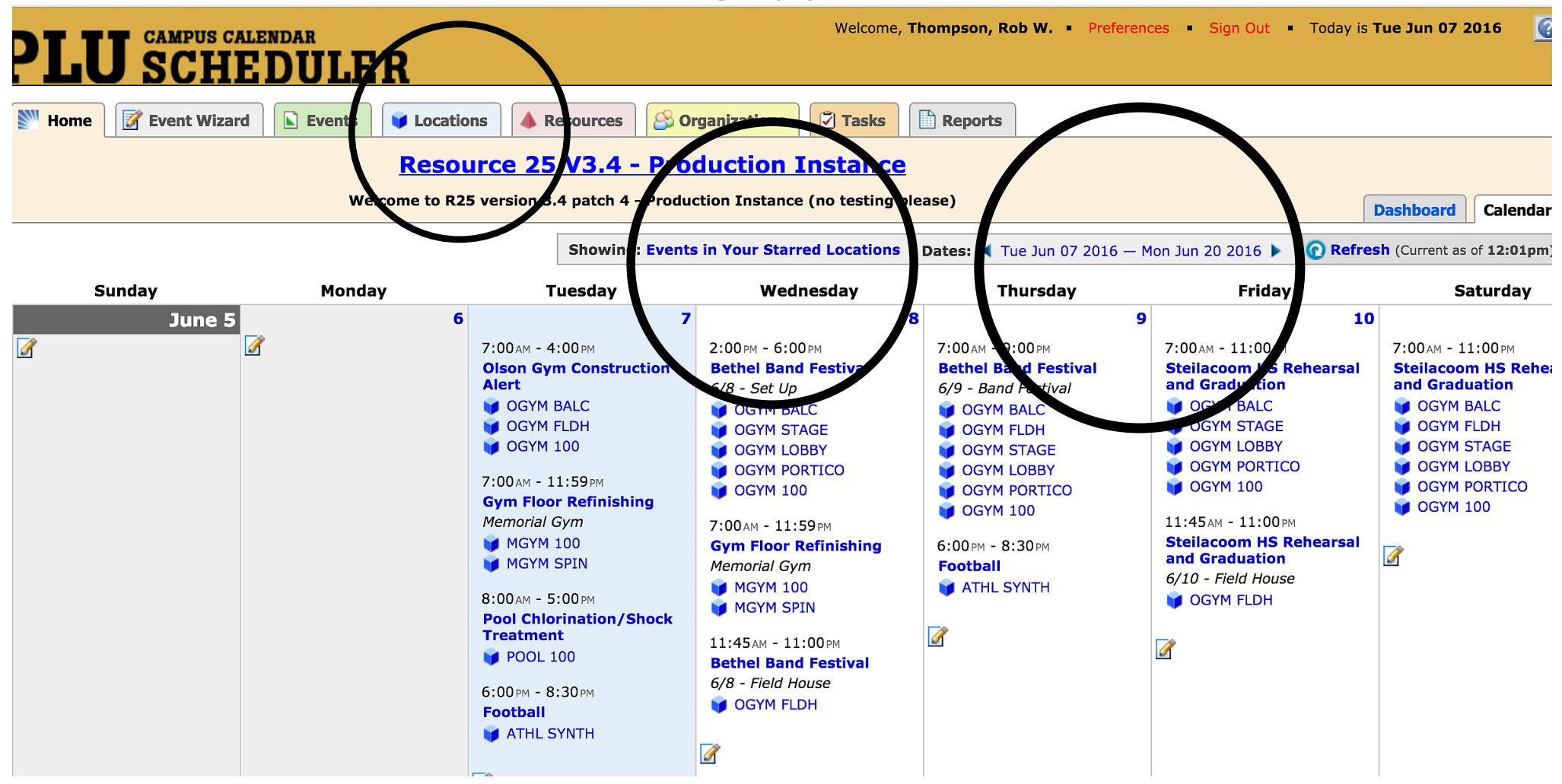

If your starred locations are already established. Click Dates to check if anyone is using the space you want to request

Type in field/space your team would like to use or plan on using throughout the year. Then click the star icon. At this point you can then hit the home button.

| PLI                                                                                                 | J SCHEDULE                           | R                    | Welcome, <b>Thompson, Rob</b>                                                                                                    | W. • Preferences • | Sign Out • Today is | s <b>Tue Jun 07</b> . |  |  |  |  |
|----------------------------------------------------------------------------------------------------|--------------------------------------|----------------------|----------------------------------------------------------------------------------------------------|--------------------|---------------------|-----------------------|--|--|--|--|
| Mome                                                                                                | Event Wizard Events                  | Vertice Locations    | Source of the second second se |                    |                     |                       |  |  |  |  |
| Search For Locations Pre-Defined Location Searches                                                  |                                      |                      |                                                                                                    |                    |                     |                       |  |  |  |  |
| Search For Locations Search by Keyword: synthetic X GO re Search Options List Availability Calendar |                                      |                      |                                                                                                    |                    |                     |                       |  |  |  |  |
| (                                                                                                   |                                      | Formal Name          | Cohoonico                                                                                                    | Choose Visible     | e Columns 🔽 🛛 🔂     | Save Search           |  |  |  |  |
| <b>⊡</b> ☆                                                                                          | ATHL SYNTH                           | Synthetic Turf Field | Athletic Space, Outdoor Space                                                                                                    | reatures           | As Is               | 0                     |  |  |  |  |
| Informati                                                                                           | Add ATHL SYNTH to Your Starred Locat |                      | 1 Matching Loca                                                                                                    | tions              |                     |                       |  |  |  |  |
|                                                                                                    |                                      |                      |                                                                                                    |                    |                     |                       |  |  |  |  |
| ATHL SYNTH = TURF FIELD                                                                             |                                      |                      |                                                                                                    |                    |                     |                       |  |  |  |  |
|                                                                                                    |                                      | ATHL FOOTBALL =      | FIELD INSIDE TRACK                                                                                                    |                    |                     |                       |  |  |  |  |
| ATHL SOCCER = FIELD BEHIND SOFTBALL FIELD                                                           |                                      |                      |                                                                                                    |                    |                     |                       |  |  |  |  |
| ATHL TRACK = TRACK                                                                                  |                                      |                      |                                                                                                    |                    |                     |                       |  |  |  |  |
| MGYM100 = MEMORIAL GYM                                                                              |                                      |                      |                                                                                                    |                    |                     |                       |  |  |  |  |
| OGYM100 = OLSON GYM                                                                                 |                                      |                      |                                                                                                    |                    |                     |                       |  |  |  |  |
| OGYM FLDH = FIELDHOUSE                                                                              |                                      |                      |                                                                                                    |                    |                     |                       |  |  |  |  |
| OGYM 102 = OLSON 102 CLASSROOM                                                                      |                                      |                      |                                                                                                    |                    |                     |                       |  |  |  |  |
| SOCA WEST = WEST FIELD NEXT TO TURF                                                                 |                                      |                      |                                                                                                    |                    |                     |                       |  |  |  |  |
| UCTR TBL 2 MAIN FLOOR = TABLING IN UC                                                               |                                      |                      |                                                                                                    |                    |                     |                       |  |  |  |  |

Click the drop down button and click "Starred Locations". Next click on the dates you are looking for availability within that space. 25Live will automatically populate if any groups are using that space at that time.

| LU CAMPUS CALENDAR<br>SCHEDULER                                                                                                    |                                                                                                    | Welcome, <b>Th</b>                                                                                                    | ompson, Rob W. • Prefere                                                                                                    | nces • Sign Out • Today is                                                                                                    | Tue Jun 07 2016 🕜 Help                                                                                                    |  |  |  |  |  |  |
|----------------------------------------------------------------------------------------------------|----------------------------------------------------------------------------------------------------|----------------------------------------------------------------------------------------------------|----------------------------------------------------------------------------------------------------|----------------------------------------------------------------------------------------------------|----------------------------------------------------------------------------------------------------|--|--|--|--|--|--|
| Mome 📝 Event Wizard 🕒 Events 👽 Locatio                                                                                                    | ns 🔺 Resources 🔀 O                                                                                                    | rganizations                                                                                                    | Reports                                                                                                    |                                                                                                    |                                                                                                    |  |  |  |  |  |  |
| Resource 25 V3.4 - Production Instance         Welcome to R25       on 3.4 patch 4 - Production Instance (no testing please)         Dashboard       Calendar |                                                                                                    |                                                                                                    |                                                                                                    |                                                                                                    |                                                                                                    |  |  |  |  |  |  |
| Sunday Monday                                                                                                    | Showing: Ever                                                                                                    | Pre-Defined Event Searche                                                                                                    | Dates:  Tue Sep 06 2016 Thursday                                                                                                    | – Fri Sep 23 2016 🕨 💽 Refr<br>Friday                                                                                                    | esh (Current as of 2:50pm) ③                                                                                                    |  |  |  |  |  |  |
| September 4 5                                                                                                    | 6<br>9:00 AM - 10:45 AM<br>Convocation<br>© OGYM 100<br>© OGYM BALC<br>© OGYM LOBBY<br>© OGYM PORTICO<br>© OGYM PORTICO<br>© OGYM RCRTS<br>© OGYM STAGE<br>5:45 AM - 6:30 AM<br>XC Practice<br>© MGYM 100<br>7:00 AM - 10:00 AM<br>New Student Orientation<br>2016<br>9.6 - Space Hold<br>© ADMN 101<br>© ADMN 200<br>© ADMN 202 | Your Starred Events<br>Your Starred Events<br>Events in Your Starred Locati<br>Events in Your Starred Crganizal<br>vents using Your Starred Resou<br>Events You Are Scheduling<br>Events With Tasks Assigned to Yo<br>Public Event Searches<br>01.2013-05.2013 (Classes Only)<br>09.2011-08.2012 (Events & Class<br>09.2011-08.2012 (Events Only)<br>09.2012-12.2012 (Classes Only)<br>09.2012-12.2012 (Classes Only)<br>09.2012-12.2012 (Events & Class<br>09.2013-08.2014 (Events Only)<br>09.2013-08.2014 (Events Only)<br>09.2013-08.2014 (Events Only)<br>09.2013-08.2014 (Events Only)<br>09.2013-08.2014 (Events Only)<br>09.2013-08.2014 (Events Only)<br>09.2015-11<br>0 OGYM 102<br>9:15AM - 10:20AM | ons         M - 6:30 AM           ractice           IGYM 100           AM - 8:00 AM           C Drill & Ceremony           OSS FIELD           AM - 7:55 AM           C Lab           JGYM 100           JGYM 100           JGYM FLDH           AM - 9:45 AM           S280 01 MMP           20367-2           OGYM 100           8:00 AM - 9:45 AM | 8       9         5:45AM - 6:30AM         XC Practice         ☞ MGYM 100         6:00AM - 8:00AM         PHED 250 A01         20431-1         ☞ OGYM FLDH         7:00AM - 9:00PM         New Student Orientation         2016         Involvement Fair?         ☞ FOSS FIELD         9:15AM - 10:20AM         KINS 490 01 MMP         20385-2         ☞ OGYM 100 | 10<br>5:30 PM (Sep 09 2016) - 6:45 PM<br>Kiai Martial Arts<br>Tournament<br>Pre-event Setup Friday<br>© OGYM 100<br>© OGYM BALC<br>© OGYM LOBBY<br>© OGYM LOBBY<br>© OGYM STAGE<br>6:45 AM - 5:00 PM<br>Kiai Martial Arts<br>Tournament<br>Saturday Event<br>© OGYM 100<br>© OGYM 100<br>© OGYM BALC<br>© OGYM LOBBY<br>© OGYM STAGE<br>10:00 AM - 12:00 PM<br>Women's Soccer Practice |  |  |  |  |  |  |

### Final step! Email Rob

All Reservations must be made 72 hours in advance

Email Rob Thompson: <u>thompsrw@plu.edu</u>

Hi Rob I noticed that no one is using (insert field / classroom name). Could the (insert team name) please reserve the field out for (insert date) from (insert start time) – (insert end time).